## How to create a new reason code

Follow the below steps to add a reason code in i21.

1. Go to Manufacturing Reason

| Reasons          |                                           |            |             |                    |                |
|------------------|-------------------------------------------|------------|-------------|--------------------|----------------|
| New Open Refresh | Report +                                  |            |             |                    |                |
| Reasons          |                                           |            |             |                    |                |
| B View Q Filter  | (F3) 3 record(s)                          |            |             |                    |                |
| Reason Code      | Description                               | Туре       |             | Reduce Available 1 | Explanation Re |
| Paper Jam        | Reasons -                                 |            |             |                    | $\checkmark$   |
| INV              | New Save Search Delete Undo Duplicate     | Close      |             |                    |                |
| Inventory Count  | Details Work Center Mapping Audit Log (0) |            |             |                    |                |
|                  | Reason Code *                             | Туре \star |             | ~                  |                |
|                  | Description *                             |            | Name 🔺      |                    |                |
|                  | Lot Transaction Type                      |            | Common      |                    |                |
|                  | Default                                   |            | Efficiency  |                    |                |
|                  | Reduce Available Time                     |            | Forecasting |                    |                |
|                  | Explanation Required                      |            | Inventory   |                    |                |
|                  |                                           |            |             |                    |                |
|                  |                                           |            |             |                    |                |
|                  | ? 🗘 🖓 🖂 Ready 🛛 🕅                         | Page       | 1 of 1      |                    |                |

- Enter Reason Code name, Description and Type (Type this allows to define the area where you want to use this)
  Select the transaction type
  Click one 'Save' button